## INTEGRITY AND TRANSPARENCY ASSESSMENT

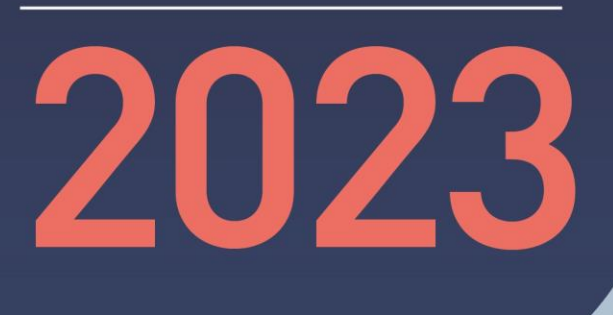

ขอเชิญผู้รับบริการ หรือผู้ติดต่อของ **หน่วยงานรัฐ** 

ร่วมเป็นส่วนหนึ่งในการ **ประเมินคุณธรรม** <mark>และความโปร่งใส</mark>

## ประเมินง่ายๆใน 3 นาที

เพียงเข้าไปที่เว็บไซต์ itas.nacc.go.th

ค้นหาหน่วยงานภาครัฐ ที่ท่านเคยติดต่อ หรือรับบริการ เพื่อให้คะแนนและให้ข้อมูล แก่ผู้บริหารของหน่วยงานนั้นโดยตรง

> สแกน <mark>QR Code</mark> เพื่อประเมินทันที

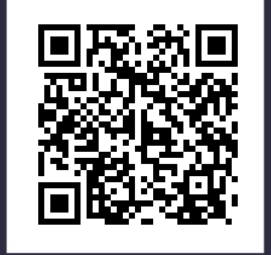

▶ ITAS NACC

## ดาวน์โหลดได้แล้ววันนี้ที่

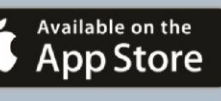

@ITAS

(f) ITAS NACC

Get IT ON Google Play

ITAS NACC

5

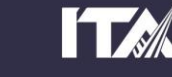

itas.nacc.go.th

## ผู้มีส่วนได้เสียภายนอก (สำหรับแบบ EIT)

ช่องทางการเข้าระบบ https://itas.nacc.go.th/go/eit/boult๙

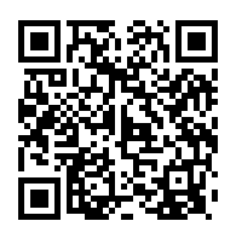

<u>วิธีการกรอกข้อมูล</u>

- ๑. เปิดแอพพลิเคชั่นไลน์ เข้าไปที่เพิ่มเพื่อน แล้วกดปุ่ม "สแกนคิวอาร์โค้ด" เพื่อเข้าเว็บประเมิน
- ๒. หรือเข้าประเมินผ่านหน้าเว็บ <u>https://itas.nacc.go.th/go/eit/boult๙</u>
- ๓. ระบุหมายเลขโทรศัพท์ แล้วรอรับ รหัส OTP
- ๔. กรอกรหัสที่ได้ทาง sms แล้วกดปุ่ม "เข้าสู่ระบบ"
- ๕. ยืนยันการเป็นผู้เคยมารับบริการหรือมาติดต่อกับหน่วยงาน กดปุ่ม "ใช่" ตามด้วย "ตกลง"

๖. ตอบแบบสอบถามให้ครบทุกคำถาม กดปุ่มบันทึกในแต่ละหน้า กดส่งผลการสำรวจเมื่อท่านได้ตอบ คำถามครบทุกข้อ ทุกหน้าแล้ว

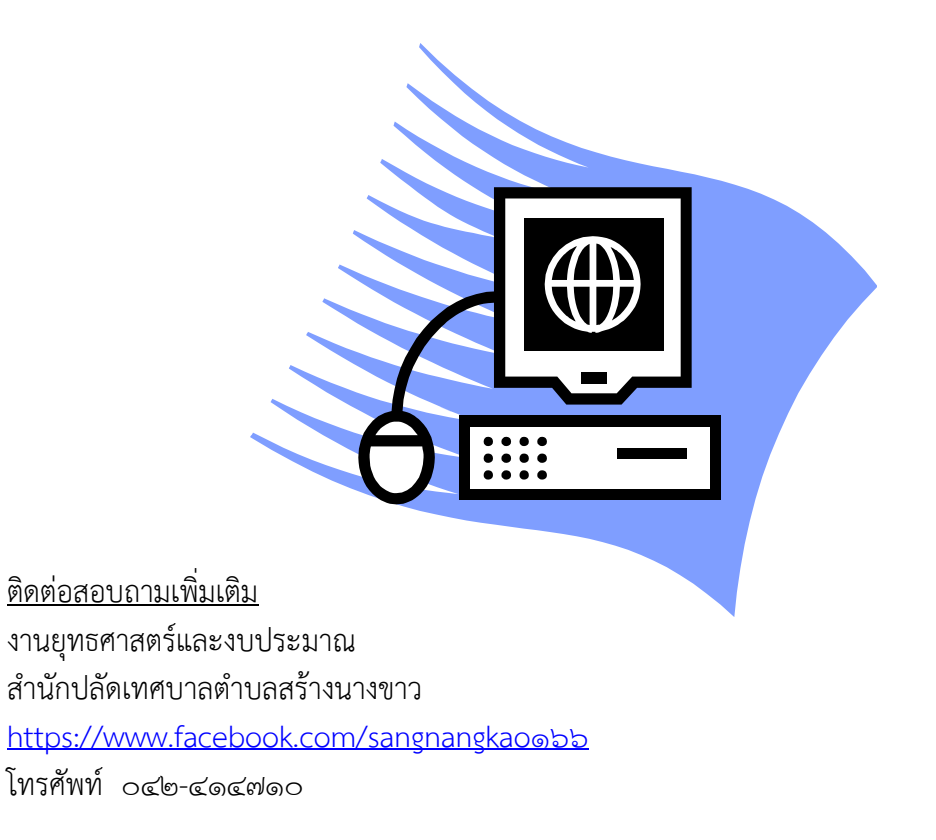